# بهترين ترفندهاي سريعسازي ويندوز اكسيي

بسیاری از کاربران به دلایل مختلف همچنان به استفاده از ویندوز اکس پی ادامه خواهند داد. نیازهای سختافزاری ویستا یک دلیل مهم چنین تصمیمی است.

مقاله، بهترین ترفندهای اين کارآمدترکردن ویندوز اکسپی را گردآوری کرده است. این ترفندها مخصوص کاربران پیشرفته است، زیرا در بسیاری از آنها مستقيماً به اصلاح رجيستوى مىپردازىم. پیش از خواندن مقاله، بخش پایانی این مقاله تحت عنوان «یشتیبان گیری» را بخوانید.

#### ∎ سريع سازي ويندوز

چه کسی یک ویندوز سریعتر نمیخواهد؟ هر کدام از ترفندها را که بخواهيد، مي توانيد مستقل از بقيه انجام بدهيد.

نوسازی Icon Cache. اگر موقع مرور منوی Start با مکث یا تأخیر مواجه می شوید (که به مرور زمان این تأخیر میتواند بسیار زیاد شود)، اگر آیکنهای میز کار (Desktop) شما گاهی نایدید و از نو یدیدار میشوند، ممکن است Icon Cache شما خراب شده باشد و یا با آیکنهای قدیمی پر شده باشد. با حذف فایل IconCache.db از دیرکتوری بخش خودتان که معمولاً در مکان زیر قرار دار د، Icon Cache را نو سازی کنید:

<sup>1</sup> Registry <sup>2</sup> icon

C:/Documents and Settings /Username/Local Settings/ Application Data

ويندوز اكس پي به طور خودكار اين فايل را از نو خواهد ساخت.

حذف Indexing Service. سرویس

نمایه سازی یا Indexing Service ویندوز به

شما امکان میدهد که «جستجوهای پیشرفته»

را بر روی دیرکتوریهای محلی و

ذخیره گرهای شبکه انجام دهید، که از لحاظ

تئوری خوب است. اما در عمل به نظر

مىرسد كه عمليات نمايهسازى فايلها در

بدترین لحظات ممکن به اجرا در میآید، و

جستجوهایی که انجام میدهد به خوبی

(هر دو رایگان) Copernic Desktop Search

نیست. آن را می توانید در پنجرهٔ Services غیرفعال کنید؛ روی Start و بعد Run کلیک

کنيد، عبارت services.msc را تايپ کنيد، و

را

Indexing Service کلیک –راست کنید،

Properties را انتخاب کنید، و

Startup Type را روی Manual میزان کنید. با بازکردن Add/Remove Programs،

Add/Remove Windows Components

و بدون تیک کردن Indexing Service، این

سرویس را به طور دائم حذف کنید.

روى

Enter

بر نامەھاي

Desktop

کلید

کليک کر دن

مشابه، مانند برنامهٔ

بزنيد.

L

روى

دكمة

Google

شوید که آیکنهای شما ابتدا به صورت آیکنهای ژنریک ویندوز، و بعد به تدریج آیکنهای اصلی ظاهر میشوند. همچنین ممکن است متوجه شوید که پیش از هر چیزی، آیکن ذرہبین ظاہر میشود. این حالت وقتى روى مىدهد كه ويندوز به طور خودکار به دنبال چاپگرها و دیسکهای شبکه می گردد. اگر کامییوترتان به یک LAN متصل نباشد، یا ترجیح میدهید که منابع شبکه را به طور دستی جستجو کنید، این عملیات خودکار را با بازکردن My Computer و کليک کردن روی Folder Options در منوی Tools متوقف کنید. به صفحهٔ View بروید و گزینهٔ زیر را ىدون تىك كنيد:

همهٔ پنجرههای Explorer را سریع

**کنید.** وقتی My Computer یا یک پنجرهٔ

Explorer را باز مي كنيد، ممكن است متوجه

Automatically Search For Network Folders And Printers

حالت نمایشی Details در Explorer

را سریع کنید. حالت نمایشی Details در Explorer (در منوی View گزینهٔ Explorer را انتخاب كنيد)، اطلاعات مربوط به فايلهاي شما را به صورت ستونی نمایش میدهد. اگر عنوانهای ستونی مانند «Pages» یا «Bit Rate» داشته باشید، در این صورت ویندوز مجبور است برای پر کردن آن ستونها به هر فایل نگاه کند، که خیلی طول میکشد. برای سريع كردن كارها، همهٔ ستونهايي را كه عملاً به دیدن آنها نیاز ندارید حذف کنید. برای

سال ۱۳/شماره ۱۵۲/صفحه ۲٤

# ©ອາງູເອທີ*ີ*ທີ່ທີ່

HKEY\_LOCAL\_MACHINE\ SYSTEM\CURRENT CONTROLSET\CONTROL\ FileSystem

روی یک نقطه در بخش سمت راست کلیک-راست کنید، به New اشاره کنید، و روی DWORD Value کلیک کنید. یک DWORD Value جدید به نام NtfsDisableLastAccessUpdate بسازید؛ سپس روی آن کلیک-راست کنید و روی Modify در منویی که ظاهر می شود کلیک کنید. سرانجام، Value Data را به 1 تغییر بدهید.

بار پردازنده را به هنگام انتخاب فایلهای AVI کاهش دهید. شبیه به حالت نمایشی Details در Explorer، وقتی یک فایل AVI را در Explorer انتخاب می کنید، ويندوز سعي مي کند که يهنا و درازاي نمايش فایل را در پنجرهٔ Properties آن تعیین کند. متأسفانه، اگر چنین فایلی شکسته شده باشد، یا اگر این اطلاعات در قابهای عنوان فایل AVI ذخيره نشده باشد، ويندوز سرتاسر فايل AVI را برای یافتن این اطلاعات جستجو می کند (و در مدت این جستجو تقریباً ۱۰۰ درصد وقت پردازنده را به خود اختصاص می دهد). و اگر این فایل AVI صدها مگابایت حجم داشته باشد، یک انتظار طولانی را پیش روی خواهید داشت. اگر مي توانيد بدون اين اطلاعات زندگي کنيد، با اصلاح رجیستری زیر، به ویندوز بگویید که چنین جستجویی را انجام ندهد. به کلید زیر برويد: میکنید و زمانی که منو ظاهر میشود، یک تأخیر از پیش تعیینشده وجود دارد. حذف یا کاهش این تأخیر، ویندوز را طوری میکند که حس کنید بسیار سریع است. پس از اجرای Regedit، کلید زیر را پیدا کنید:

#### HKEY\_CURRENT\_USER\ CONTROL PANEL\Desktop

و گزینهٔ MenuShowDelay را انتخاب کنید. سپس، روی این مدخل کلیک-راست کنید و Modify را انتخاب کنید و آن را به حدود ۱۰۰ کاهش بدهید. این کار را آن قدر تکرار کنید تا عددی را بیابید که مناسب سیستم و سلیقهٔ شماست. اگر این عدد را زیاد کنید منوها آهسته تر ظاهر خواهند شد.

دستیابی پوشه ها را با غیرفعال کردن Last Access Date سریع تر کنید. ویندوز ساعت و تاریخی را که یک فایل یا پوشه دستیابی می شود روز آمد می کند، و روشن است که چون ویندوز در هر جلسه تعداد زیادی فایل و پوشه را دستیابی می کند، روز آمدسازی ساعت و تاریخ دستیابی آنها می تواند روی سرعت عمل کلی سیستم اثر بگذارد. اگر نیازی به دانستن این که شما (یا کسی دیگر)، آخرین بار در چه وقتی یک فایل یا پوشه را دستیابی کردهاید ندارید، با یک اصلاح در رجیستری می توانید این خصوصیت را غیرفعال کنید. Regedit را باز کنید و به کلید زیر بروید:

| tartap and tocovery                                    | <u> </u>    |
|--------------------------------------------------------|-------------|
| - System startun                                       |             |
| Default operating system:                              |             |
| "Microsoft Windows XP Professional" (fastdetect /NoF   | vecute=On 🗸 |
|                                                        |             |
| ✓ Time to display list of operating systems:           | seconds     |
| Time to display recovery options when needed:          | 0 🤤 seconds |
| To edit the startup options file manually, click Edit. | Edit        |
| System failure                                         |             |
| Write an event to the system log                       |             |
| Send an administrative alert                           |             |
| Automatically restart                                  |             |
| Write debugging information                            |             |
| Small memory dump (64 KB)                              |             |
| Small dump directory:                                  |             |
| %SystemRoot%\Minidump                                  |             |
| verwrite any existing file                             |             |
|                                                        |             |
| ОК                                                     | Cancel      |
|                                                        |             |
| Startup And Recover چند توفند                          | ينجرهٔ y    |
|                                                        | 1           |
| بوای رفع استان برمشقای طربت یان                        | سوتست را    |

و سیستمهای دوبوتی فراهم می سازد. در اینجا و سیستمهای دوبوتی فراهم می سازد. در اینجا می توانید جلوی سیستم در بازراهاندازی خودکار پس از یک BSOD را بگیرید، یا اگر دو سیستمعامل ویندوز بر روی یک کامپیوتر دارید، منوی بوت را تنظیم کنید.

> این کار، روی یک عنوان ستون کلیک–راست کنید و هر چیزی را که نمیخواهید، بدون تیک کنید.

> در پایین منویی که ظاهر میشود روی More برای دیدن فهرست کامل ستونهای موجود کلیک کنید.

ظاهرشدن منوها را سریع تر (یا آهسته تر) کنید. شاید فکر کنید که ویندوز برای نمایش منوها، (شامل منوی Start) تا جایی که بتواند سریع کار می کند. در عمل، بین زمانی که روی موش خود کلیک

# ເພິ່ພີຣາເເຕັອ

شیوه معمولاً خوب کار می کند، یک برنامهٔ مسئلهدار یا یک خطا می تواند پیش از خاموش کردن کامپیوتر دقایقی را در حالت هنگ معطل کند. با تغییردادن چهار کلید رجیستری، می توانید این عملیات را به طور چشمگیری سریع کنید. پس از باز کردن Regedit

کلید زیر را از 20000 به 1000 تغییر
 بدهید:

HKEY\_CURRENT\_USER\ CONTROL PANEL\ DESKTOP\WaitToKillAppTimeout

•کلید زیر را از 5000 به 1000 تغییر

بدهيد:

HKEY\_CURRENT\_USER\ CONTROL PANEL\ DESKTOP\HungAppTimeout

●کلید زیر را از 20000 به 1000 تغییر دهید:

HKEY\_LOCAL\_MACHINE\ SYSTEM\CURRENTCONTROLSET\ CONTROL\WaitToKillServiceTimeout

• و کلید زیر را از 20000 به 1000 تغییر بدهید:

-

HKEY\_USERS\.DEFAULT\ CONTROL PANEL\ DESKTOP\WaitToKillAppTimeout

باركردن تغييرات رجيسترى بدون

| plications                             | Processes            | Performance                      | Netwo  | rking    | Users             |                      |       |
|----------------------------------------|----------------------|----------------------------------|--------|----------|-------------------|----------------------|-------|
| Image Na                               | me                   | User Name                        |        | CPU      | Mem U             | sage                 | ^     |
| firefox.exe                            | e                    | Warren Ernst                     |        | 00       | 57,5              | 88 K                 |       |
| Create N                               | ew Task              | 8                                |        |          |                   | ? 🗙                  |       |
| Open:                                  | explorer             | source, and Wind                 | dows w | ill oper | n it for yo       |                      |       |
| atievxx.ex<br>svchost.ex<br>svchost.ex | ie<br>ie<br>ie<br>ie | SYSTEM<br>NETWORK SERV<br>SYSTEM | /ICE   |          | 1,7<br>4,6<br>4,7 | 92 K<br>20 K<br>12 K | _     |
| Show pro                               | ocesses fro          | m all users                      |        |          |                   | End Pro              | cess  |
|                                        | CPU Us               | age: 2%                          | Comn   | nit Cha  | rge: 312          | :256K / 88           | 3052K |

وصلهٔ نرمافزاری برپا کرده است. اگر نمیخواهید برای این مسئله با رجیستری ور بروید، برای اطلاعات بیشتر، برنامهٔ مرورگر خود را باز کنید و به صفحهٔ زیر بروید:

support.microsoft.com/kb/822430

**سریع سازی Shut down.** وقتی گزینهٔ Shut down را در منوی Start انتخاب می کنید، ویندوز سعی می کند که همهٔ برنامهها و پنجرههای باز را ببندد. با آن که این

HKEY\_CLASSES\_ROOT\ SYSTEMFILEASSOCIATIONS\.AVI\ SHELLEX\PropertyHandler

رجیستری را مؤثر کنید.

مقدار Default را پیدا کنید که باید به صورت زیر باشد:

{87D62D94-71B3-4b9a-9489-5FE6850DC73E}

و آن را حذف کنید.

مایکروسافت برای حل این مسئله، یک

پیسی خود اختصاص ندهیم؟ فرض می کنیم که کامپیوتر شما در پشت یک **روتر<sup>°</sup> ب**اشد. برنامهٔ پیکربندی روتر را بار کنید و نشانیهای IP را که روتر از طریق DHCP اختصاص بادداشت کنید. مىدھد Network را در Connections Control Panel باز کنید، روی کارت شبکهٔ Local Area Connection خود يا کلیک-راست کنید، و روی Properties کلیک کنید. در پنجرهای که باز میشود، Internet Prototol (TCP/IP) را انتخاب کنید و روی Properties کلیک کنید. روی Use The Following IP Address کلکک کنید، یک نشانی IP استاتیک به خودتان اختصاص بدهيد (مانند 192.168.1.10)، و نشانی IP روتر خود را برای نشانی سرور DNS تعیین کنید. کامپیوتر را بازراهاندازی کنید و دستیابی به اینترنت را امتحان کنید. اگر در دستیابی اینترنت موفق نشدید، ارتباط خود با DHCP را به حالت قبل باز گردانید.

محاسبهٔ خود کار سرعت کارتهای شبکه غیرفعال کنید. ویندوز گاهی لحظاتی را برای بررسی سرعت Ethernet کارتهای شبکه می گذراند، و تقریباً ۱۰۰ درصد توانایی پردازنده را در این لحظات به خود اختصاص میدهد. میتوانید با مشخص کردن سرعت ارتباط به طور دستی، بررسی خود کار را متوقف کنید.

را در Control Panel باز کنید و به صفحهٔ Hardware بروید. سپس، روی Device Manager کلیک کنید. مورد Network Adapters را باز کنید، روی

سال ۱۳/شماره۱۵٦/صفحه۲۷

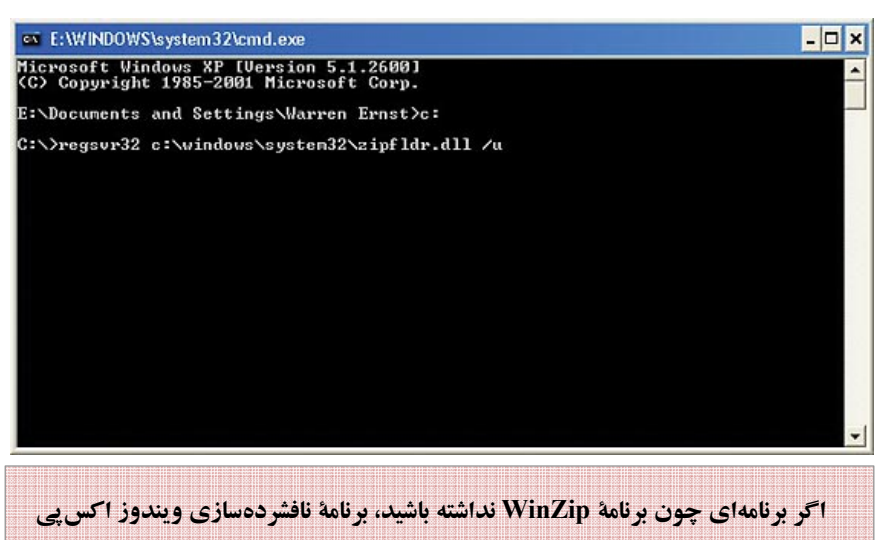

اگر برنامهای چون برنامهٔ WinZip نداشته باشید، برنامهٔ نافشردهسازی ویندوز اکس پی برنامهٔ بسیار خوبی است، اما اگر چنین برنامهای داشته باشید، برنامهٔ نافشردهساز ویندوز میتواند تأخیرآفرین باشد. خوشبختانه، غیرفعال کردن یک DLL میتواند مسئله را حل کند.

درآورید؛ آیکنهای Desktop باز خواهند گشت و تغییرات رجیستری باید اثر کرده باشند.

ویندوز را با یک نشانی IP استاتیک " باز کنید. اکثر کارتهای بی سیم و Ethernet سیمی به طور پیش فرض برای دریافت یک نشانی IP اختصاص داده شده به وسیلهٔ DHCP نشانی II اختصاص داده شده به وسیلهٔ OHCP در زمان بوت پیکربندی می شوند. اگر سرور DHCP شما درست کار کند، این کار فقط یک یا دو ثانیه وقت می گیرد، اما اگر DHCP یک یا دو ثانیه وقت می گیرد، اما اگر DHCP یک یا دو ثانیه وقت می گیرد، اما اگر میئلهای وجود داشته باشد \_ سرور DHCP نیک روتر ارزان قیمت/آهسته داشته باشید \_ ویندوز ممکن است مدتی طولانی بیکار بنشیند و منتظر آن نشانی IP شود.

در اکثر مواقع، در یک محیط خانگی، همیشه یک نشانی IP ثابت به شما اختصاص داده میشود، پس چرا انتظار برای DHCP را حذف نکنیم و یک نشانی IP استاتیک را به

**بازراداندازی.** اگر در حال اجرای چندین تغییر در رجیستری هستید، بازراهاندازی سیستم پس از هر تغییر برای دیدن اثر آن تغییر، ممکن است برای شما آزاردهنده شود و وقت زیادی بگیرد. اما بستن برنامهٔ Explorer.exe و بازکردن مجدد آن، رجیستری را از نو میخواند. روشهای مختلفی برای اجرای این کار وجود دارد، اما روش موردپسند ما به قرار زیر است: ابتدا، همهٔ برنامهها و فایلهای باز را ببندید. سپس، Windows Task Manager را به اجرا كليد تركيبي (زدن درآوريد CTRL-ALT-DELETE، سريع ترين راه است)، و به صفحهٔ Processes بروید. Explorer.exe را انتخاب کنید و روی End Process کلیک کنید. روی Yes برای یذیرش هشدار Task Manager Warning اگر دریافت کنید \_ کلیک کنید. (آیکنهای Desktop باید در این مرحله ناپدید شوند). سپس، روی منوی File در Task Manager کلیک کنید و روی (Run) کلیک

کلیک کنید. سرانجام، Explorer را به اجرا

<sup>&</sup>lt;sup>5</sup> router

<sup>&</sup>lt;sup>3</sup> static IP address

<sup>&</sup>lt;sup>4</sup> server

# ເພິ່ຟີຣາເຕັເພ

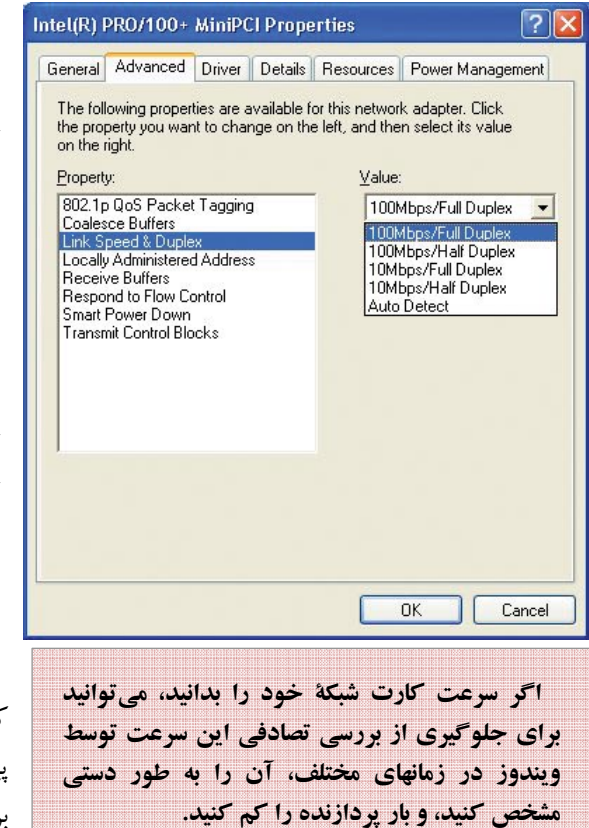

کارت شبکهٔ خود کلیک-راست کنید، و Properties را از منویی که باز می شود انتخاب کنید. در پنجرهای که باز می شود، به صفحهٔ Advanced بروید و گزینهٔ مفحهٔ Law بروید را (مثلاً، سرعت LAN خود را (مثلاً، Value در منوی 100Mbps/Full Duplex انتخاب کنید.

#### والیومهای FAT32 را به NTFS تبدیل

**کنید.** اکثر افزارسنجیها<sup>۶</sup> نشان دادهاند که NTFS سریع تر از FAT32 است. در عین حال، NTFS مزایای دیگری مانند امنیت بهتر، مسائل fragmentation (تکه تکه شدگی) کمتر، و پایداری عمومی بهتری دارد. اگر

```
<sup>6</sup> benchmarks
```

هنوز یک درایو FAT32 دارید میتوانید آن را به NTFS تبدیل کنید. برای این کار مراحل زیر را انجام دهید:

۱. از دادههای مهم خود حتماً پشتیبان گیری کنید.

۲. روی Start و بعد RUN کلیک کنید، cmd را تایپ کنید، و کلید Enter را برای بازکردن پنجرهٔ نشانهٔ فرمان بزنید.

توانید توسط نید و کلید Enter را برای نیداکردن و یادداشت برداری برچسب والیوم<sup>۷</sup> پارتیشن<sup>۸</sup> بزنید. (در اینجا ما فرض کردهایم که درایو C را تبدیل میکنید؛ بسته به مورد خود، حرف نمایندهٔ درایو را در اینجا و در مرحلهٔ ۴ تغییر دهید.)

۴. فرمان convert c: /fs:ntfs را تایپ کنید و کلید Enter را بزنید.

۵. نام والیوم را که در مرحلهٔ ۳ یادداشت کردید، پس از آن که درخواست شد تایپ کنید.

۶. برای پرسشهای بعدی، حرف «۷» را پاسخ بدهید. سیستم بازراهاندازی خواهد شد و والیوم مذکور را تبدیل خواهد کرد. اولین بازراهاندازی پس از تبدیل، ممکن است چند دقیقهای اضافه بر معمول طول بکشد، اما این وضعیت فقط یکبار رخ میدهد.

<sup>7</sup> volume <sup>8</sup> partition

نامهای فایل 8.3 زائد را غیرفعال کنید. وقتی هر چیز غیرضروریای را برای افزایش سرعت حذف مي كنيد، چرا قراردادهاي نام گذاری فایل غیرضروری را حذف نکنیم؟ ویندوز اکس پی هر فایلی را با دو نام فایل متفاوت ذخیره می کند. یکی از آنها زیبا و طولانی است و متناظر با همان چیزی است که در File Explorer و نشانهٔ فرمان می سنید. دیگری با قرارداد 8.3 قدیمی داس سازگار است، و در اکثر موارد، به جز در برنامههای داس و ماقبل ویندوز۹۵ ینهان می ماند. می توانید این نامهای فایل قدیمی را غیرفعال کنید و با یک اصلاح آسان رجیستری در بخشی از منابع صرفهجویی کنید. مقدار کلید زیر را به 1 تغییر دهید و سیستم را بازراهاندازي کنيد:

HKEY\_LOCAL\_MACHINE\ SYSTEM\CURRENTCONTROLSET\ CONTROL\ FILESYSTEM\NtfsDisable8dot3Name

Creation

با غیرفعال کردن جستجوی فایلهای Search مستجو را سریع کنید. عمل ZIP پیش فرض ویندوز، درون فایلهای فشردهٔ ZIP را نیز جستجو می کند، که می تواند جستجوها را بسیار طولانی کند. اگر نمی خواهید که ویندوز فایلهای ZIP را جستجو کند، اصلاح یک فایل LDL این مسئله را حل می کند. در یک پنجرهٔ نشانهٔ فرمان، عبارت زیر را تایپ کنید و بعد کلید Enter را بزنید:

regsvr32 c:\windows\system32\

سال ۱۳/شماره ۱۵۲/صفحه ۲۸

کنید. اگر اولین بار باشد که با پروفایلهای سختافزاری کار میکنید، باید از قبل یک پروفایل، به نام (Profile 1 (Current) بر روی یک کامپیوتر رومیزی، یا به نام در یک Undocked Profile (Current) نوتبوک داشته باشید (البته اگر این نوت بوک فاقد docking station باشد)؛ این پروفایل حاوی تنظیمهای کنونی شماست. آنگاه، روی Copy کلیک کنید، که یک کپی از پروفایل کنونی شما میسازد، و یک نام جدید به آن بدهید(مثلاً «Experiments»). همچنين ممكن است بخواهيد پروفايل كنوني خود را انتخاب کنید، روی دکمهٔ Rename کلیک کنید، و نام آن را به چیزی شبیه به «Original» يا «Working» تغيير بدهيد. سرانجام، هر پروفایل را به طور مستقل انتخاب کنید و روی Properties کلیک کنید. در پنجرهای که به نمایش در می آید، مربع کنار عبارت زير را تيكدار كنيد:

Always Include This Profile As An Option When Windows Starts

بار بعد که ویندوز بوت می کند، یک منو را برای شما به نمایش در می آورد که پروفایلهای مختلف شما را فهرست می کند. با صفحه کلید خود یکی را انتخاب کنید و تنظیمهای سخت افزاری آن را تغییر بدهید و **سرویسهای** ویندوز آن را بر اساس نیازهای خود برای آن پروفایل فعال یا غیرفعال کنید؛ تغییراتی که در یک پروفایل اعمال می کنید در پروفایلهای دیگر اثر نخواهد کرد.

<sup>9</sup>دستگاهی که پورتهای مختلفی دارد که به وسایل جانبی مختلف میتوانند وصل شوند، و طوری طراحی میشود که منابع یک کامپیوتر رومیزی، مانند یک مانیتور رومیزی، را برای یک نوتبوک فراهم کند. کمتر استفاده شده نیز وجود دارد. System را در Control Panel باز کنید و به صفحهٔ Advanced بروید. سپس، تحت بخش Startup And Recovery روی دکمهٔ Settings کلیک کنید. از منوی پایین آمدنی برای انتخاب سیستم عامل پیش فرض خود بهره بگیرید و سپس مقدار مربوط به گزینهٔ زیر را براساس مدتی که ترجیح می دهید منوی بوت به نمایش در بیاید تغییر بدهید:

Time To Display List Of Operating Systems

در بوت بعدی کامپیوتر این تغییر را خواهید دید.

از پروفایلهای سخت افزار برای آزمایشهای بی خطر در ویندوز بهره بگیرید. آیا اگر دو (یا چند) پیکربندی ویندوز کاملاً متفاوت بر روی یک کامپیوتر داشتیم بهتر نبود؟ مایکروسافت سالها پیش به این نیاز پاسخ داده است، هر چند، این ویژگی در اصل برای کاربران نوت بو کها طراحی شد، که نوت بوک خود را به شبکههای مختلف وصل میکنند. یک کاربرد عالی برای هر کس دیگر، داشتن مجموعه تنظیمهای متفاوت (هم سخت افزاری و هم نرمافزاری) بر روی یک کامپیوتر است. اما ابتدا، لازم است که پروفایلها را برپا کنید.

ابتدا، System را در Control Panel باز کنید و به صفحهٔ Hardware بروید. سپس، روی دکمهٔ Hardware Profiles کلیک

| ou can get IP settings assigned                                                                                                    | automaticallu if your petwork supports                                                                                                    |
|----------------------------------------------------------------------------------------------------|----------------------------------------------------------------------------------------------------|
| iis capability. Otherwise, you ne<br>ie appropriate IP settings.                                                                         | ed to ask your network administrator for                                                                                                    |
| O Dbtain an IP address autor                                                                                                    | natically                                                                                                    |
| Use the following IP addres                                                                                                    | S:                                                                                                    |
| IP address:                                                                                                    | 192.168.1.10                                                                                                    |
| S <u>u</u> bnet mask:                                                                                                    | 255 . 255 . 255 . 0                                                                                                    |
| Default gateway:                                                                                                    | 192.168.1.1                                                                                                    |
| Use the following DNS server<br>Preferred DNS server:                                                                                    | ver addresses:<br>192 . 168 . 1 . 1                                                                                                    |
| Use the following DNS serv<br><u>Preferred DNS server:</u>                                                                               | ver addresses:                                                                                                    |
| <ul> <li>Use the following DNS server:</li> <li>Alternate DNS server:</li> </ul>                                                         | 192.168.1.1                                                                                                    |
| <ul> <li>Use the following DNS server:</li> <li>Preferred DNS server:</li> <li>Alternate DNS server:</li> </ul>                          | zer addresses:                                                                                                    |
| © Use the following DNS serv<br>Preferred DNS server:<br>≜lternate DNS server:                                                           | 2010         192         168         1         1           192         168         1         1         1           .         .         .         .         .         .         .         .         .         .         .         .         .         .         .         .         .         .         .         .         .         .         .         .         .         .         .         .         .         .         .         .         .         .         .         .         .         .         .         .         .         .         .         .         .         .         .         .         .         .         .         .         .         .         .         .         .         .         .         .         .         .         .         .         .         .         .         .         .         .         .         .         .         .         .         .         .         .         .         .         .         .         .         .         .         .         .         .         .         .         .         .         .         . <t< td=""></t<> |
| O Use the following DNS server:<br>Preferred DNS server:<br><u>A</u> lternate DNS server:                                                | 192.168.1.1           192.168.1.1              Advanced           0K         Cancel                                                                                                    |
| <ul> <li>Use the following DNS server:<br/>Preferred DNS server:<br/><u>A</u>lternate DNS server:</li> <li>اتيك، يك ترفند شبك</li> </ul> | rer addresses:<br>192.168.1.1<br><u>Advanced.</u><br>OK Canc<br>ر پاسازی یک نشانی IP است                                                                                                    |

zipfldr.dll /u

میتوانید این خصوصیت را با اجرای همین فرمان بدون «u/» دوباره برگردانید.

**حالت دوبوتی را سریع کنید**. اگر یک سیستمعامل دوم مایکروسافت را بر روی کامپیوتر خود داشته باشید، احتمالاً در هر بار بوت کردن کامپیوتر، ۳۰ ثانیه معطل Boot Menu می شوید. این مدت را می توانید به چند ثانیه کاهش بدهید. این حالت برای انتخاب سیستمعامل، فرصت کافی برای شما فراهم می کند. اما اگر در بیشتر مواقع از یکی از سیستمعاملها استفاده می کنید، نیازی به این فرصت زیاد ندارید.

با استفاده از برنامهٔ Notepad می توانید این فرصت زمانی را در فایل Boot.ini به طور دستی تغییر بدهید. اما یک روش آسانتر و

# ເພິ່ຟີຣາເຕັເພ

کنید. سپس، به صفحهٔ مربوط به هر دیسک بروید و شاخص را برای هر دیسک سخت تنظیم کنید.

خودتان پشتیبان گیری کنید و System Restore را غيرفعال كنيد. ویندوز یک سیستم پشتیبان گیری و باز گردانی خودکار به نام System Restore دارد. با آن که Restore Points می تواند مفید باشد، اگر خودتان از سيستم يک نسخهٔ پشتيبان تهيه کنید، نیازی به اشغال آن فضا با نسخههای یشتیبان زائدی که هر گز استفاده نخواهید کرد خوشېختانه، مې توانيد نداريد. System Restore را به طور کامل غیرفعال کنید، و علاوه بر فضای دیسک سخت، در بخشی از منابع پردازنده و حافظه صرفهجویی کنید. برای غیر فعال کر دن System Restore، System را در Control Panel باز کنید، به صفحهٔ System Restore بروید، و مربع کنار Turn Off System Restore را بدون تیک کنید. برای این که این اصلاحات مؤثر واقع شود کامپیوتر را از نو بوت کنید. برای آزادکردن فضایی که System Restore استفاده می کرده است، Explorer را باز کنید (در صورت لزوم، فایلهای سیستمی و پنهان را رؤيت كنيد)، و پوشهٔ قابل System Volume Information را بر روی هر ديسك سخت يا درايو ياك كنيد.

**گزینههای Hibernation را خاموش** کنید. آیا هیچ گاه از خصوصیت Hibernation ویندوز استفاده میکنید؟ این خصوصیت، پیش از آن که کامپیوتر را به ∎ صرفهجویی در منابع ویندوز و دیسک سخت

ویندوز بخش بزرگی از فضای دیسک سخت را برای امکاناتی اختصاص میدهد که بسیاری از کاربران پیشرفته هرگز از آنها استفاده نمیکنند. تغییردادن این نوع تنظیمها نسبتاً آسان است و بخش بزرگی از فضای دیسک سخت را آزاد میکنند.

فضای ذخیرهٔ Recycle Bin را کاهش بدهید. به طور پیشفرض، ویندوز به اندازهٔ ۱۰ درصد از هر واليوم ديسك سخت را برای ذخیرهٔ فایلهایی اختصاص میدهد که شما حذف کردهاید. اما در عمل چند وقت به چند وقت به بازیابی یک فایل ۵۰ گیگابایتی از Recycle Bin نیاز دارید؟ برای بازگرداندن بخشی از این فضا، روی Recycle Bin کلیک–راست کنید، و Properties را از منویی که ظاهر میشود انتخاب كنيد. اگر فقط يك درايو داريد (يا اگر چند درایو دارید و میخواهید همگی تنظيم يكساني داشته باشند)، شاخص متحرك را آن قدر به سمت چپ ببرید که فکر می کنید مناسب باشد. (برای یک دیسک سخت ۵۰۰ گیگابایتی، ۲٪ یا ۱۰ گیگابایت، يک رقم غير منطقي نيست). اگر چند ديسک سخت داشته باشید و بخواهید درصد فضای اختصاصي براي هر ديسك سخت متفاوت دكمة راديويي روى ىاشد، Configure Drives Independently كلك

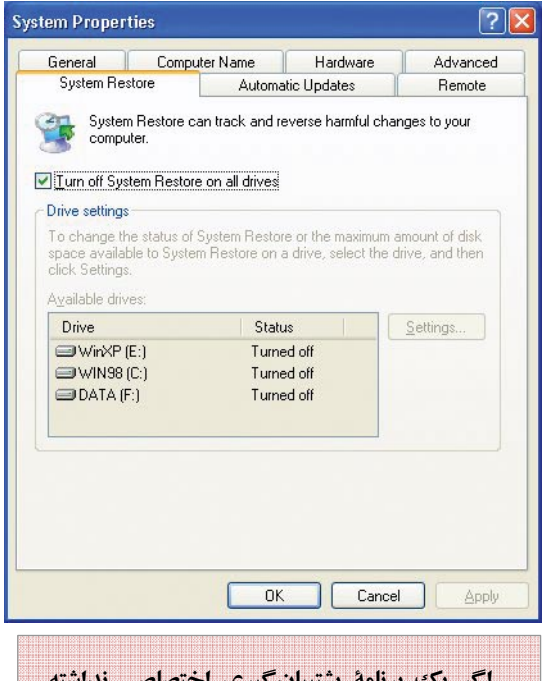

اگر یک برنامهٔ پشتیبانگیری اختصاصی نداشته باشید، System Restore می تواند سودمند باشد، اما اگر گزینههای بهتری داشته باشید، این برنامه را هم می توانید غیرفعال کنید.

> یک پروفایل بازی برای تقویت سرعت قابها بسازید. پس از مطالعهٔ نکتهٔ پروفایل سخت افزاری، می توانید یک پروفایل ویژه برای بازی بسازید. با آن می توانید سخت افزار بلااستفاده یا مسئلهدار را غیرفعال کنید، سرویسهای ویندوز غیرضروری را غیرفعال کنید، و تعداد برنامههای خودراهانداز را کاهش دهید. با کاهش بار پردازنده و حافظه، منابع بیشتری را می توانید به بازی رده –بالای خود اختصاص بدهید، که می توانند مکثها و وقفهها را کاهش بدهند. پس از بازی، کامپیوتر را بازراهاندازی کنید و پروفایل «معمول» خود را انتخاب کنید تا به

## ເທີ້ທີ່ລາງ

دارید. در پایان روز، Task Manager را باز کنید (مثلاً با زدن کلید ترکیبی CTRL-ALT-DELETE) و به صفحهٔ Performance بروید. مقدار مربوط به «Commit Charge – Peak» را با مقدار حافظهای که دارید مقایسه کنید. اگر این مقدار بیشتر از مقدار حافظهٔ موجود باشد، بهتر است حافظهٔ بیشتری را نصب کنید. اگر کمتر باشد، حافظهٔ موجود برایتان کافی است. برای اطمینان، این مقدار را طی چند روز بررسی کنید.

توجه کنید که اگر به طور دستی اندازهٔ Paging File را تغییر داده باشید، لازم است که پس از اضافه کردن RAM، دوباره آن را تنظیم کنید. اگر به ویندوز گفته باشید که اندازهٔ Paging File را به طور خودکار اداره کند، پس از اضافه کردن RAM باز هم این کار را انجام می دهد.

بازبوتشدن خود کار برای دفع اشکال را غیرفعال کنید. وقتی با یک ضربهٔ مبهم برخورد کنید و یک پیام BSOD' به نمایش در بیاید، ویندوز اکس پی معمولاً آن را لحظاتی به نمایش در می آورد و بعد کامپیوتر را بازبوت می کند. این روش بازبوتشدن ممکن است برای یک سرور' بازبوتشدن ممکن است برای یک سرور' کاری'' دشوار می سازد. وقت کافی برای یادداشت برداری از خطا وجود ندارد و اگر فربه در زمانی رخ بدهد که کنار کامپیوتر

سال ۱۳/شماره۱۵٦/صفحه۳۱

#### AddRemove Wndows Components Windows XP 5e Windows Internet Explorer 7 Removal Wizard Set Program Access and Defaults Use this wizard to remove the following software update: Windows Internet Explorer 7 To continue, click Next. Set Program Access and Defaults Set Program (Next) Set Program Access and Defaults Set Program (Next) Set Program (Defaults) Set Program (Next)

حالت کم مصرف تقریباً خاموش بفرستد، کل محتویات RAM را در یک فایل موقتی ذخیره می کند. هرگاه سیستم خود را بیدار کنید، این فایل موقتی را در RAM کپی می کند، و حالا می توانید به کارهای خود ادامه دهید. با وجود این، اگر از Hibernate هیچ گاه استفاده نمی کنید، ویندوز باز هم یک فایل پنهانی را بر روی دیسک سخت شما حفظ می کند \_ دقیقاً به همان اندازهٔ مقدار حافظهٔ سیستم.

- C X

5.90MB

2.48MB

Remove

Used occasionally

Size

Last Used On 2/17/2007

~

Sort by: Name

Show updates

اگر برای ارتقای دیسک سخت آماده نباشید و فضای آزاد کمی در اختیار دارید، می توانید این فضای تلف شده را با خاموش کردن خصوصیت Hibernation در ویندوز آزاد کنید. کافی است ویندوز آزاد کنید. کافی است کنید، به صفحهٔ Hibernate بروید، و سپس

مربع کنار Enable Hibernation را بدون تیک کنید. وقتی کامپیوتر را بازراهاندازی کنید، ویندوز آن فایل پنهانی را (به نام Hiberfil.sys) حذف میکند، و آن فضا را آزاد میکند.

🕉 Add or Remove Program

Currently installed programs:

📳 Windows Instaler 3.1 (K8893803) 🍘 Windows Internet Explorer 7

Click here for support information.

To remove this program from your computer, click Remove

(A) VMware Tools

B

Change or Remove Programs

R

Add New Programs

# ■ ترفندهای عمومی ویندوز و رفعاشکال

این ترفندها چیزی را در ویندوز سریع نمیکنند، اما بعضی از مسائل آزاردهنده را که سالها با آنها زندگی کردهاید حل میکنند.

**آیا به RAM بیشتر نیاز دارید**؟ یک روش آسان برای پیداکردن مقدار نیاز واقعی RAM آن است که دستکم یک روز کامپیوتر را بدون بازراهاندازی روشن نگه

<sup>&</sup>lt;sup>10</sup> Blue Screen Of Death

<sup>&</sup>lt;sup>11</sup> server

<sup>&</sup>lt;sup>12</sup> workstation/gaming PC

نیستید، حتی ممکن است متوجه نشوید که ضربهای رخ داده است (و کامپیوتر بازراهاندازی شده است).

برای بازنگهداشتن BSOD، گزینهٔ System را در Control Panel انتخاب کنید و به صفحهٔ Advanced بروید. سپس روی دکمهٔ Settings بروید. سپس روی نحت Startup and Recovery کلیک کنید و مربع کنار Automatically Restart را در بخش System Failure بدون تیک کنید. پس از بازراهاندازی کامپیوتر، این تغییر مؤثر واقع می شود.

### ■ کار آمدتر کردن برنامه 7 Internet Explorer

چه آن را دوست داشته باشید، چه دوست نداشته باشید، IE پرطرفدارترین برنامهٔ مرورگر دنیاست، و نگارش 7 آن امکانات قابل توجهی دارد.

جستجوگر پیشفرض را تغییر بدهید. اگر بخواهید که جستجوگر خود را، مثلاً از MSN به گوگل تغییر بدهید، روی آیکن پیکان رو به پایین در کنار نماد ذرمبین در کادر جستجو کلیک کنید و Change Search Defaults را انتخاب کنید، روی دکمهٔ Set Default کلیک کنید، و سیس روی KO کلیک کنید.

نوارابزارها<sup>۳۳</sup> را اضافه یا حذف کنید.

<sup>13</sup> toolbars

رابط IE7 که فاقد نوارابزارهای قدیمی است بسیاری از کاربران باتجربه را مأیوس کرده است. اگر روی یک ناحیهٔ خالی کنار لفاها کلیک-راست کنید، امکان اضافه یا حذف کردن نوارابزارها فراهم می شود، شامل نوار منوی مرسوم (Edit، File، و مانند آن). پیش از آن که بخواهید نوارابزارها را به کنید)، قفل نوارابزارها را باز کنید (روی کنید)، قفل نوارابزارها را باز کنید (روی View کلیک کنید، به Toolbars اشاره کنید، و Lock The Toolbars را بدون تیک کنید).

باز گشت به Internet Explorer 6. اگر

از IE7 رضایت نداشتید (یا پایگاههای وب محبوب شما با IE7 خوب به نمایش در نیامدند)، میتوانید به IE6 باز گردید. کافی است Add or Remove Programs را در است Control Panel باز کنید و Internet Explorer 7 باز کنید و ویندوز به شما هشدار خواهد داد که این کار ممکن است بعضی از وصلههای امنیتیای را بلااستفاده کند که پس از نصب IE7 از اینترنت دریافت کردهاید، اما اکثر آن وصلهها با خود TE7 مرتبط هستند. این عملیات ممکن است کمی طولانی باشد، اما در نهایت به IE6 آشنای خود خواهید رسید.

پشتيبان گيري! پشتيبان گيري! پشتيبان گيري!

پشتیبانگیری (backup) همیشه لازم است، اما وقتی با تنظیمهای ویندوز و رجیستری ور میروید پشتیبانگیری را حتماً انجام دهید.

بهترین روش پشتیبان گیری، تهیهٔ یک نسخهٔ کامل پشتیبان از سیستم است، که همه چیز را، شامل ویندوز، در یک دیسک سخت دوم یا مجموعهای از دیوی دی ها کپی می کند. ابزاری مانند Norton Ghost و می کند. ابزاری مانند Acronis True Image هستند. همین حالا باید این کار را انجام دهید. ما منتظر می مانیم.

اگر تهیهٔ یک نسخهٔ پشتیبان کامل از سیستم برایتان دشوار است، دست کم یک Restore Point بسازید. برای ساخت یک Start ر و ي Restore Point Accessories All، Programs System Restore و System Tools كليك کنید. روی Create A Restore Point کلیک کنید، یک نام منحصر به فرد به آن بدهید (مثلاً، «Before Tweaking»)، و ييامها و درخواستها را دنبال کنید. در آینده، سیستم را در همین صفحه می توانید به این نقطه بازگردانی کنید.

برای این کار هم وقت ندارید؟ پس، به خاطر خدا، دست کم از رجیستری خود یک نسخهٔ پشتیبان تهیه کنید. برنامهٔ Regedit را به اجرا درآورید. (روی Start و بعد Run کلیک کنید، **regedit** را تایپ کنید، و کلید My Computer را تایپ کنید، و کلید My Computer را تایپ کنید، و کلید کلیک –راست کنید و texport را انتخاب کلیک –راست کنید و Start را روی االم میزان کنید. Export Range را با نامی شبیه به کنید و این فایل را با نامی شبیه به Start و این ایل را با نامی شبیه به آنگاه، اگر جایی اشتباهی رخ داد، میتوانید با رجیستری و اجازهٔ رونویسی دادن، رجیستری را بازگردانی کنید.

سال ۱۳/شماره ۱۵۲/صفحه ۳۲